## **On-Line Contracts**

Starting August 19, 2019, all contracts will be done online.

**Step 1:** The online form is the same as the paper form. The link will replace the paper form on the Business Departments Website.

The direct link: forms.galenaparkisd.com/forms/contractapproval

Fill out the form, attached the contract and any other needed documents, submit.

**Step 2:** Budget Managers will receive the email pictured in the box below.

- 1. Click on the Hyperlink.
- 2. As indicated on the Sign In Directions graphic; Type FINANCE in the first box
- 3. In the second box, before your username type: galenaparkisd\ example: galenaparkisd\jsmith
- 4. Type in your universal password
- 5. Select Sign in

|                   | Cign in Directions                                                                                                    |  |
|-------------------|----------------------------------------------------------------------------------------------------|--|
|                   | <u>Sign in Directions</u>                                                                                                 |  |
| Organization      |                                                                                                    |  |
| FINANCE           | S Type in FINANCE in all capital letters                                                                                  |  |
| User name         | The is (down bid)                                                                                                    |  |
| galenapark        | isd username                                                                                                    |  |
| Password          |                                                                                                    |  |
|                   | Type in your password                                                                                                    |  |
| Forgot password?  |                                                                                                    |  |
|                   |                                                                                                    |  |
| _                 | Sign in                                                                                                    |  |
| 1007 FA 2008      | s and now and a definite and and a service of a state of                                                                  |  |
| You have a Co     | ontract Request Form to approve in your Laserfiche inbox. Please click on the link to go directly to the approval screen. |  |
| Process           | FIN-Contract Agreement - Instance: 10845                                                                                  |  |
| Submitted by      | y Stacy Davila                                                                                                    |  |
| Submitted<br>Date | 7/30/2019 3:00:22 PM                                                                                                    |  |
| Vendor            | 300377 - Texas Music Festivals Enterprise, Inc                                                                            |  |
| Contract<br>Type  | Field Trip                                                                                                    |  |
| Amount            | 268482.00                                                                                                    |  |
| Campus/Dep        | ut                                                                                                    |  |
|                   |                                                                                                    |  |
| Chall have be     | and a block of the Frence                                                                                                 |  |
| CIICK HERE TO     |                                                                                                    |  |
|                   |                                                                                                    |  |
|                   |                                                                                                    |  |

You can access the direct link to see all contracts that you have approved and the progress of the contract in the workflow.

Direct Link: forms.galenaparkisd.com/forms